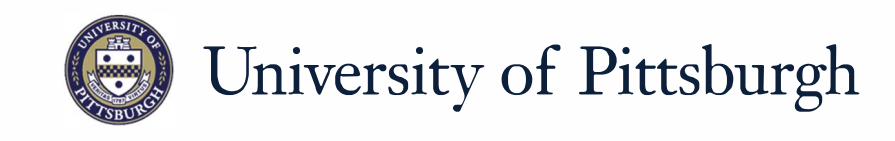

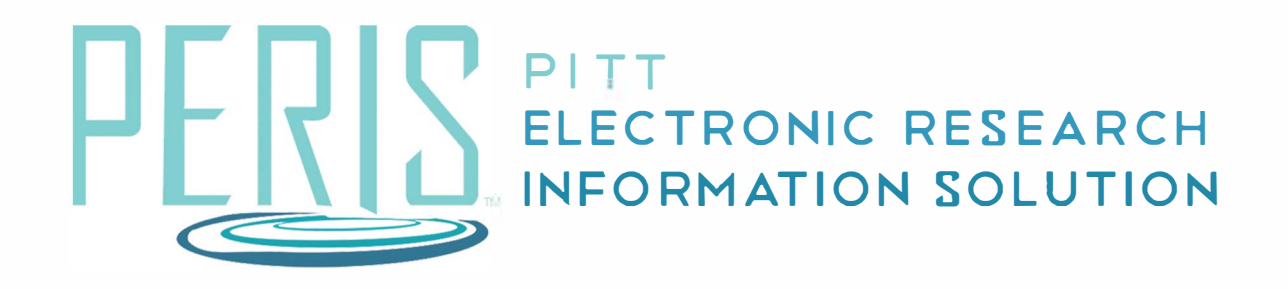

## Quick Reference

LOGGING IN TO PERIS<sup>™</sup>......2

## Logging in to the PERIS<sup>™</sup> portal

| Platform                                 | Browser                                                                                                    |  |
|------------------------------------------|----------------------------------------------------------------------------------------------------|--|
| Microsoft Windows 7, 8, 8.1, 10          | Internet Explorer: version 11<br>Edge: latest version<br>Firefox: latest version<br>Chrome*: latest version |  |
| Apple Mac OS X 10.9, 10.10, 10.11, 10.12 | Safari: latest version applicable to OS<br>Firefox: latest version<br>Chrome: latest version                |  |
| Apple iOS 9, 10 (iPhone and iPad)        | Safari                                                                                                    |  |

|              | FILL P | ussport                      |                                   |
|--------------|--------|------------------------------|-----------------------------------|
| Username     |        |                              |                                   |
| Enter userna | me     |                              |                                   |
| Password     |        |                              |                                   |
| Password     |        |                              |                                   |
|              |        | Password +                   | Verification $=$ Acces            |
| P            |        | Access the<br>Electronic res | PERIS™ porta<br>search management |
|              |        |                              |                                   |
|              |        |                              |                                   |

## Where do I start?

- 1. Review Platform and Browser requirements.
- 2. To log in, visit my.pitt.edu. This will take you to the Pitt Passport authentication page. Enter your University Computing Account username and password, and click *Submit*. You can also log in at <u>https://peris.pitt.edu</u> by clicking Login with Pitt Passport.
- **3.** University Multifactor Authentication will require that you verify your account.
- If you logged in through my.pitt.edu select Access the PERIS<sup>™</sup> portal.